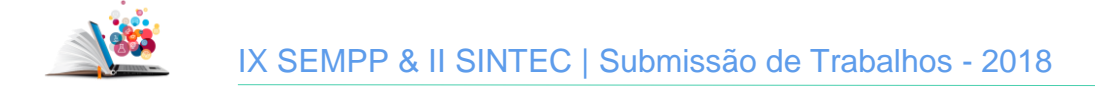

# TUTORIAL DE SUBMISSÃO DE TRABALHOS PARA O IX SEMPP & II SINTEC

1º Passo:

Clique no link a seguir para ser redirecionado para a página de submissões: <u>http://www.eventos.unir.br/index.php/viii\_spgp\_i\_sipitt/</u>

2º Passo – Direcionamento para a Chamada para Submissões (CPS):

| <ul> <li>» Visão Geral</li> <li>» Chamada para submissões (março 1, 2018 - março 3)</li> <li>» Políticas das Modalidades</li> <li>» Apresentações</li> <li>» Agenda da Conferência</li> <li>» Inscrição</li> <li>» Organização e Parceiros</li> <li>» Cronograma</li> </ul> | 1, 2018) * Clique aqui para<br>ser redirecionado<br>para a Chamada<br>para Submissão |
|----------------------------------------------------------------------------------------------------|--------------------------------------------------------------------------------------|
| (cc)) BY<br>Este trabalho está licenciado sob uma Licença Creative Co                                                                                                    | ommons Attribution 3.0 .                                                             |

3º Passo – Iniciar o processo de submissão:

| CHAMADA PARA SUBMISSÕES                                                                                                    |
|----------------------------------------------------------------------------------------------------|
| A comissão organizadora do IX Seminário de Pós-graduação e Pesquisa (SEMPP) & II Simpósio de Inovação, Propriedade Intelectual<br>administrativos a submeterem resumos para avaliação do Comitê Científico. Todos os trabalhos aprovados serão publicados nos anais                                                                                                    |
| ACESSE AQUI A CHAMADA COMPLETA PARA SUBMISSÃO (OPCIONAL) Clique para acessar a chamada                                                                                                    |
| Serão avaliados resumos submetidos nas seguintes áreas: contendo as regras para submissão.                                                                                                    |
| <ol> <li>CIÊNCIAS EXATAS E DA TERRA: Matemática, Probabilidade e Estatística, Ciência da Computação, Astronomia, Fisica,</li> <li>ENGENHARIAS: Engenharia Civil, Engenharia Sanitária, Engenharia de Alimentos, Engenharia de Transportes, Engenharia<br/>Naval e Oceânica, Engenharia Aeroespacial, Engenharia Elétrica, Engenharia Florestal, Engenharia Agricola, Engenharia de 3.<br/>CIÊNCIAS DA SAUDE: Medicina, Nutrição, Odontologia, Farmácia, Enfermagem, Saúde Coletiva, Educação Fisica, Fono<br/>4. CIÊNCIAS SOCIAIS APLICADAS: Direito, Administração, Turismo, Economia, Arquitetura e Urbanismo, Desenho Indu<br/>5. CIÊNCIAS HUMANAS: Filosofia, Teologia, Sociologia, Antropologia, Arqueologia, História, Geografía, Psicologia, Educa</li> </ol> |
| DIRETRIZES PARA AUTORES                                                                                                    |
| O resumo deve ser composto e possuir informações sucintas sobre:                                                                                                    |
| Introdução, Metodologia, Resultados, Discussão e Conclusão.                                                                                                    |
| Os resumos devem seguir a norma da ABNT, nos termos da NBR 6028.                                                                                                    |
| A avaliação dos resumos se dará de forma cega, em que será preservado o anonimato dos autores durante o processo de análise. Esta s<br>designado para analisar o resumo.                                                                                                    |
| Os trabalhos serão avaliados entre os conceitos de aprovação (Excelente, Muito Bom, Bom e Regular) e de reprovação (Não Recomen<br>revista Pesquisa & Criação.                                                                                                    |
| O processo de submissão começa aqui.<br>CLIQUE AQUI PARA INICIAR O PROCESSO DE SUBMISSÃO<br>o processo de<br>submissão                                                                                                    |
| SUDITIESAO                                                                                                    |

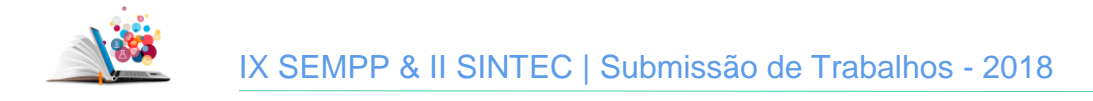

#### 4º Passo – Acesso ao sistema:

| ACI                                                                                         | ESSO                                                                                         |                                                                               |  |  |
|---------------------------------------------------------------------------------------------|----------------------------------------------------------------------------------------------|-------------------------------------------------------------------------------|--|--|
| Login<br>Senha                                                                              | nanda                                                                                        | * Acesse o sistema<br>para continuar                                          |  |  |
| » Não es<br>» Esqueo                                                                        | Lembrete com login e senha<br>Acesso<br>tá cadastrado? Cadastre-se no sistem<br>reu a senha? | <ul> <li>* Caso não possua<br/>conta, clique aqui<br/>para criá-la</li> </ul> |  |  |
| (cc) EX<br>Este trabalho está licenciado sob uma Licença Creative Commons Attribution 3.0 . |                                                                                              |                                                                               |  |  |

# 5º Passo – Definir Modalidade e Diretrizes para Submissão:

| PASSO 1. INICIAR SUBMISSÃO                                    |                                                                                                    |                                                                                                    |                                                                                                    |  |  |
|---------------------------------------------------------------|----------------------------------------------------------------------------------------------------|----------------------------------------------------------------------------------------------------|----------------------------------------------------------------------------------------------------|--|--|
| 1. INÍCI                                                      | CIO 2. INFORMAR METADADOS 4. ENVIAR ARQUIVO                                                                                                    | S SUPLEMENTARES 4. CONFIRMAÇ                                                                                      | ÃO                                                                                                    |  |  |
| Após se<br>pesquis                                            | seu cadastro, os autores devem seguir os 5 passos de s<br>iisa e outros recursos). Em caso de dificuldades com o                                                           | submissão por meio da interface do s<br>processo, entre em contato com Fer                                        | istema para submissão e transferência de manuscritos e inform<br>nanda Dias da Silva via e-mail ou pelo telefone 2182-2171 par  |  |  |
| MO                                                            | DDALIDADES DA CONFER                                                                                                    | ÊNCIA                                                                                                    |                                                                                                    |  |  |
| Escolha                                                       | ha a modalidade apropriada para a submissão (leia Seg                                                                                                    | ções e Políticas em Sobre a revista).                                                                             |                                                                                                    |  |  |
| Modali                                                        | alidade*                                                                                                    | olha uma modalidade 🔻<br>olha uma modalidade                                                                      | <ul> <li>* Escolha uma modalidade de acordo com<br/>as regras estabelecidas na Chamada Pública</li> </ul>                       |  |  |
| DIR                                                           | RETRIZES PARA SUBMI Com<br>Sem                                                                                                    | ter<br>nunicação Oral e Pôster<br>n Apresentação                                                                  |                                                                                                    |  |  |
| Certifiq                                                      | fique-se que a submissão está em conformidade com a                                                                                                    | s condições seguintes, marcando as                                                                                | caixas de seleção, para prosseguir ao Passo 2 do processo.                                                                      |  |  |
| 1                                                             | O texto contém Introdução, Metodologia, Res                                                                                                    | ultados, Discussão e Conclusão.                                                                                   |                                                                                                    |  |  |
| 1                                                             | O texto deve possuir até 500 palavras.                                                                                                    |                                                                                                    |                                                                                                    |  |  |
| 1                                                             | Em caso de inovação tecnológica, recomendamos que não sejam inseridas informações com grau de precisão que comprometam o registro futur                                    |                                                                                                    |                                                                                                    |  |  |
| <b>*</b>                                                      | Os nomes dos autores não constam no corpo do texto.                                                                                                    |                                                                                                    |                                                                                                    |  |  |
|                                                               | O resumo está redigido em Lingua Portuguesa                                                                                                    | a, de acordo com as normas gramatio                                                                               | ais e ortográficas em vigor no Brasil.                                                                                          |  |  |
|                                                               | O orientador, se houver, será incluído no camp                                                                                                    | po de autores, preferencialmente, na                                                                              | última posição.                                                                                                    |  |  |
|                                                               | Após o envio do resumo, não serão permitidas                                                                                                    | s, sob qualquer hipótese, correções o                                                                             | u alterações no texto e na autoria, devendo este ser publicado (                                                                |  |  |
| * Mar<br>DEC                                                  | arque as caixas de diálogo declarando qu<br>CCLARAÇÃO DE DIREITO A                                                                                                    | ue seu texto está em confo<br>AUTORAL                                                                             | rmidade com as regras.                                                                                                    |  |  |
| Autores<br>a) Auto<br>inicial r                               | res que submetem a esta conferência concordam com o<br>stores mantém os direitos autorais sobre o trabalho, per<br>l nesta conferência.                                    | os seguintes termos:<br>rmitindo à conferência colocá-lo sob                                                      | uma licença Licença Creative Commons Attribution, que per                                                                       |  |  |
| <ul> <li>b) Auto</li> <li>publicá</li> <li>c) Além</li> </ul> | itores podem abrir mão dos termos da licença CC e dei<br>cá-lo em livro), com o crédito de autoria e apresentaçã<br>ém disso, autores são incentivados a publicar e compar | finir contratos adicionais para a distr<br>o inicial nesta conferência.<br>rtilhar seus trabalhos online (ex.: em | ibuição não-exclusiva e subseqüente publicação deste trabalho<br>repositório institucional ou em sua página pessoal) a qualquer |  |  |
| •                                                             | Os autores concordam com os termos da Decl                                                                                                    | aração de Direito Autoral, que se ap                                                                              | licará a esta submissão caso seja publicada por esta conferênci                                                                 |  |  |
| CON                                                           | MENTÁRIOS AO DIRETOR                                                                                                    | R DA CONFERÊNC                                                                                                    | IA                                                                                                    |  |  |
| Digite o                                                      | e o texto (opcional)                                                                                                    |                                                                                                    | 1.                                                                                                    |  |  |
| Salva                                                         | var e continuar Cancelar * Após realiza                                                                                                    | r os passos acima, clique a                                                                                       | qui para prosseguir                                                                                                    |  |  |

Fundação Universidade Federal de Rondônia Pró-Reitoria de Pós-Graduação e Pesquisa

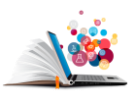

# 6º Passo - Autoria:

| AUTORES                                                                                                    | Aqui são exibidas as                                                                                                    |                                                                 |  |  |  |  |
|----------------------------------------------------------------------------------------------------|----------------------------------------------------------------------------------------------------|-----------------------------------------------------------------|--|--|--|--|
| Prenome*                                                                                                    | Fernanda                                                                                                    | informações de autoria do                                       |  |  |  |  |
| Nome do meio                                                                                                    | Dias                                                                                                    | responsável pela submissão,<br>tais dados pão podorão sor       |  |  |  |  |
| Sobrenome*                                                                                                    | da Silva                                                                                                    | alterados posteriormente.                                       |  |  |  |  |
| E-mail*                                                                                                    | fernandadias@unir.br                                                                                                    |                                                                 |  |  |  |  |
| URL                                                                                                    |                                                                                                    |                                                                 |  |  |  |  |
| Instituição                                                                                                    | Universidade Federal de Rondônia                                                                                                    |                                                                 |  |  |  |  |
|                                                                                                    | 🔏 🗈 隆   В / Ц                                                                                                    | 😑 듣   📟 💥 🞯 нтпі 🔲 🌉                                            |  |  |  |  |
|                                                                                                    | 20 1 20 1 0 1 1 1 1 1 1 1 1 1 1 1 1 1 1                                                                                                    | E                                                               |  |  |  |  |
| Pais                                                                                                    | (Sua instituição, por exemplo "Sin                                                                                                    | non Fraser University")                                         |  |  |  |  |
| Resumo da Biografía                                                                                                    |                                                                                                    | ·                                                               |  |  |  |  |
| (Ex.: departamento e área)                                                                                                    |                                                                                                    |                                                                 |  |  |  |  |
|                                                                                                    |                                                                                                    |                                                                 |  |  |  |  |
|                                                                                                    |                                                                                                    |                                                                 |  |  |  |  |
|                                                                                                    |                                                                                                    |                                                                 |  |  |  |  |
|                                                                                                    |                                                                                                    |                                                                 |  |  |  |  |
|                                                                                                    | 🔏 🖹 🚰   B Z 😐                                                                                                    | 🗄 🗄   🖘 🧔 🞯 HTML 🔲 🛸                                            |  |  |  |  |
| Se for o caso, clique ag                                                                                                    | ui para                                                                                                    |                                                                 |  |  |  |  |
| adicionar outros autor                                                                                                    | 25                                                                                                    |                                                                 |  |  |  |  |
| 70 Passo Inclusão do autoro                                                                                                    | s o ordom do autoria                                                                                                    |                                                                 |  |  |  |  |
| $\bullet$ EANNO E INCLUSAD DE AUDOLE                                                                                                 | S E 1777 JEIN 17E AUNT/17                                                                                                    | -                                                               |  |  |  |  |
| Prenome*                                                                                                    |                                                                                                    | * Insira o nome completo. Este                                  |  |  |  |  |
| Prenome*<br>Nome do meio                                                                                                    | Fulana                                                                                                    | * Insira o nome completo. Este<br>será utilizado para os anais. |  |  |  |  |
| Prenome*<br>Nome do meio<br>Sobrenome*                                                                                               | Fulana                                                                                                    | * Insira o nome completo. Este<br>será utilizado para os anais. |  |  |  |  |
| Prenome*<br>Nome do meio<br>Sobrenome*<br>E-mail*                                                                                    | Fulana                                                                                                    | * Insira o nome completo. Este<br>será utilizado para os anais. |  |  |  |  |
| Prenome*<br>Nome do meio<br>Sobrenome*<br>E-mail*<br>URL                                                                             | Fulana<br>de Tal                                                                                                    | * Insira o nome completo. Este<br>será utilizado para os anais. |  |  |  |  |
| Prenome*<br>Nome do meio<br>Sobrenome*<br>E-mail*<br>URL<br>Instituição                                                              | Fulana<br>de Tal                                                                                                    | * Insira o nome completo. Este<br>será utilizado para os anais. |  |  |  |  |
| Prenome*<br>Nome do meio<br>Sobrenome*<br>E-mail*<br>URL<br>Instituição                                                              | Fulana                                                                                                    | * Insira o nome completo. Este<br>será utilizado para os anais. |  |  |  |  |
| Prenome*<br>Nome do meio<br>Sobrenome*<br>E-mail*<br>URL<br>Instituição                                                              | Fulana de Tal                                                                                                    | * Insira o nome completo. Este<br>será utilizado para os anais. |  |  |  |  |
| Prenome*<br>Nome do meio<br>Sobrenome*<br>E-mail*<br>URL<br>Instituição                                                              | Fulana de Tal                                                                                                    | * Insira o nome completo. Este<br>será utilizado para os anais. |  |  |  |  |
| Prenome*<br>Nome do meio<br>Sobrenome*<br>E-mail*<br>URL<br>Instituição                                                              | Fulana                                                                                                    | * Insira o nome completo. Este<br>será utilizado para os anais. |  |  |  |  |
| Prenome*<br>Nome do meio<br>Sobrenome*<br>E-mail*<br>URL<br>Instituição                                                              | Fulana de Tal                                                                                                    | * Insira o nome completo. Este<br>será utilizado para os anais. |  |  |  |  |
| Prenome*<br>Nome do meio<br>Sobrenome*<br>E-mail*<br>URL<br>Instituição                                                              | Fulana                                                                                                    | * Insira o nome completo. Este<br>será utilizado para os anais. |  |  |  |  |
| Prenome*<br>Nome do meio<br>Sobrenome*<br>E-mail*<br>URL<br>Instituição                                                              | Fulana de Tal                                                                                                    | * Insira o nome completo. Este<br>será utilizado para os anais. |  |  |  |  |
| Prenome*<br>Nome do meio<br>Sobrenome*<br>E-mail*<br>URL<br>Instituição                                                              | Fulana<br>de Tal<br>(de Tal<br>(Sua instituição, por exemplo "Simo                                                                                                    | * Insira o nome completo. Este<br>será utilizado para os anais. |  |  |  |  |
| Prenome*<br>Nome do meio<br>Sobrenome*<br>E-mail*<br>URL<br>Instituição                                                              | Fulana de Tal                                                                                                    | * Insira o nome completo. Este<br>será utilizado para os anais. |  |  |  |  |
| Prenome*<br>Nome do meio<br>Sobrenome*<br>E-mail*<br>URL<br>Instituição<br>País<br>Resumo da Biografía<br>(Ex.: departamento e área) | Fulana de Tal                                                                                                    | * Insira o nome completo. Este<br>será utilizado para os anais. |  |  |  |  |
| Prenome*<br>Nome do meio<br>Sobrenome*<br>E-mail*<br>URL<br>Instituição<br>País<br>Resumo da Biografia<br>(Ex.: departamento e área) | Fulana                                                                                                    | * Insira o nome completo. Este<br>será utilizado para os anais. |  |  |  |  |
| Prenome*<br>Nome do meio<br>Sobrenome*<br>E-mail*<br>URL<br>Instituição<br>Pais<br>Resumo da Biografia<br>(Ex.: departamento e área) | Fulana de Tal                                                                                                    | * Insira o nome completo. Este<br>será utilizado para os anais. |  |  |  |  |
| Prenome*<br>Nome do meio<br>Sobrenome*<br>E-mail*<br>URL<br>Instituição<br>País<br>Resumo da Biografía<br>(Ex.: departamento e área) | Fulana                                                                                                    | * Insira o nome completo. Este<br>será utilizado para os anais. |  |  |  |  |
| Prenome*<br>Nome do meio<br>Sobrenome*<br>E-mail*<br>URL<br>Instituição<br>País<br>Resumo da Biografía<br>(Ex.: departamento e área) | Fulana de Tal de Tal (Sua instituição, por exemplo "Simo                                                                                                    | * Insira o nome completo. Este<br>será utilizado para os anais. |  |  |  |  |
| Prenome*<br>Nome do meio<br>Sobrenome*<br>E-mail*<br>URL<br>Instituição<br>Pais<br>Resumo da Biografia<br>(Ex.: departamento e área) | Fulana<br>de Tal<br>(Sua instituição, por exemplo "Simo                                                                                                    | * Insira o nome completo. Este<br>será utilizado para os anais. |  |  |  |  |
| Prenome*<br>Nome do meio<br>Sobrenome*<br>E-mail*<br>URL<br>Instituição<br>Pais<br>Resumo da Biografia<br>(Ex.: departamento e área) | S C Ordenn de Autona         Fulana         de Tal         de Tal         Sua instituição, por exemplo "Simo         Sua instituição, por exemplo "Simo         Main a la la la la la la la la la la la la l                                              | * Insira o nome completo. Este<br>será utilizado para os anais. |  |  |  |  |
| Prenome*<br>Nome do meio<br>Sobrenome*<br>E-mail*<br>URL<br>Instituição<br>Pais<br>Resumo da Biografia<br>(Ex.: departamento e área) | Secondenn de autoria         Fulana         de Tal         de Tal         Sua instituição, por exemplo "Simo         Sua instituição, por exemplo "Simo         Main a la la la la la la la la la la la la l                                              | * Insira o nome completo. Este<br>será utilizado para os anais. |  |  |  |  |
| Prenome*<br>Nome do meio<br>Sobrenome*<br>E-mail*<br>URL<br>Instituição<br>Pais<br>Resumo da Biografia<br>(Ex.: departamento e área) | Seconderin de autoria         Fulana         de Tal         de Tal         Sua instituição, por exemplo "Simo         (Sua instituição, por exemplo "Simo         (Sua instituição, por exemplo "Simo         Main al al al al al al al al al al al al al | * Insira o nome completo. Este<br>será utilizado para os anais. |  |  |  |  |

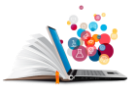

# 8º Passo – Texto, Indexação e Envio da Submissão:

| TÍTULO E RESUMO                                                                                                    |                                                                                                    |                                                                                                    |  |  |  |
|----------------------------------------------------------------------------------------------------|----------------------------------------------------------------------------------------------------|----------------------------------------------------------------------------------------------------|--|--|--|
| Titulo* * Insira o título e o texto do                                                                                                    | Loren Ipsum                                                                                                    |                                                                                                    |  |  |  |
| Resumo*<br>trabalho. Nestes campos não<br>deverão, em nenhuma<br>hipótese, serem inseridas<br>informações de autoria, sob<br>pena de desclassificação.                                                                                                    | Introdução: Lorem ipsum dolor sit amet, consectetur adipiscing el<br>rhoncus elit. Nam in sapien quis quam egestas ultricies. Donec orna<br>lectus cursus, a accumsan nibh dictum. Maecenas vulputate iaculis<br>bibendum. Vivamus eget enim sit amet mauris tincidunt efficitur. Se<br>purus. Donec pharetra dictum rhoncus. Morbi sed feugiat est. Susp<br>vestibulum, dui quis suscipit finibus, massa velit faucibus felis, at la<br>elit sed felis. Praesent sollicitudin tristique lacus sed pellentesque. Se<br>nulla quis finibus venenatis. Metodologia: Sed sed malesuada ant<br>magna. Integer pharetra lectus eu massa porta, vitae sollicitudin de<br>Aliquam a imperdiet sem. Etiam eu mauris non felis rutrum tristique<br>Quisque metus neque, gravida non luctus non, luctus a odio. Aenea<br>nulla rhoncus scelerisque eget sit amet ex. Quisque nunc nisi, preti<br>sagittis sed, congue a nulla. Nunc euismod eget felis vel laoreet. Se<br>purus, dictum quis consectetur a, ultrices sed turpis. Class aptent t | lit. Ut at<br>are dui eu<br>sem eget<br>ed vitae nunc<br>endisse<br>acinia purus<br>Sed porttitor<br>e, in tempor<br>olor lobortis.<br>e eu nec dui.<br>ın vel ex ac<br>um non<br>ed lacus<br>aciti sociosqu ▼ |  |  |  |
|                                                                                                    | 👗 🗈 🖪 🖌 🖳 😑 🗮   🚥 👾 🕲 нт. 🗐 🔩                                                                                                    |                                                                                                    |  |  |  |
| INDEXAÇÃO<br>Digite termos que descrevam da melhor maneira o conteúdo da submissão, segundo as categorias utilizadas pela revista e os exemplos oferecidos pelo editor. Separe os termos com<br>Área e subárea do conhecimento acadêmico<br>Ciências Humanas, Estudos Literários<br>Ciências Exatas e da Terra; Engenharias; Ciências da Saúde ; Ciências Sociais Aplicadas; Ciências Humanas |                                                                                                    |                                                                                                    |  |  |  |
| Palavras-chave                                                                                                    | Lorem, Ipsum, Dolor<br>Ex.: Bothrops jararaca; Barroco; Inteligência Artificial; Pós-colonialismo                                                                                                    | * Defina a área de conhecimento<br>do resumo a ser avaliado, e insira<br>as palavras chaves de acordo com                                                                                                    |  |  |  |
| Idioma                                                                                                    | pt<br>Português=pt; English=en; French=fr; Spanish=es. Códigos Adicionais.                                                                                                    | o tema.                                                                                                    |  |  |  |
| AGÊNCIAS DE FOMENTO                                                                                                    |                                                                                                    |                                                                                                    |  |  |  |
| Indique as agências que fomentaram ou patrocinaram                                                                                                    | o trabalho.                                                                                                    |                                                                                                    |  |  |  |
| Agências                                                                                                    |                                                                                                    |                                                                                                    |  |  |  |
| Salvar e continuar Cancelar * Após a<br>* Indica campo obrigatório                                                                                                    | inserção dos autores e das informações sobre o<br>, clique aqui para finalizar a submissão.                                                                                                    |                                                                                                    |  |  |  |

# 9º Passo – Confirmação de envio de submissão:

| SUBMISSÕES ATIVAS                                                                                        |                                                                                                    |  |  |  |
|----------------------------------------------------------------------------------------------------|----------------------------------------------------------------------------------------------------|--|--|--|
| Submissão concluida.<br>» Submissões Ativas                                                              | Agradecemos seu interesse em contribuir com manuscritos para a conferência SEMPP & SINTEC.<br>* A submissão foi enviada para avaliação, clique em "Submissões Ativas"<br>caso queira iniciar um novo processo de submissão ou conferir o ID do |  |  |  |
| trabalho.<br>(cc) EY<br>Este trabalho está licenciado sob uma Licença Creative Commons Attribution 3.0 . |                                                                                                    |  |  |  |

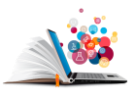

#### 10º Passo – ID do Trabalho e início de uma nova submissão:

|                                                         | SUBMISSÕES ATIVAS                                                                        |                 |            |          |             |
|---------------------------------------------------------|------------------------------------------------------------------------------------------|-----------------|------------|----------|-------------|
| * O ID do trabalho será<br>utilizado no resultado final | ATIVA ARQUIVADO                                                                          |                 |            |          |             |
|                                                         | ID                                                                                       | MM-DD<br>ENVIAR | MODALIDADE | AUTORES  | πίτυιο      |
| e na exposição de pôsteres                              | 1393                                                                                     | 03-01           | COPO       | da Silva | LOREM IPSUM |
| ou comunicações orais.                                  | l a l de l itens                                                                         |                 |            |          |             |
|                                                         | O processo de submissão começa aqui.<br>CLIQUE AQUI PARA INICIAR O PROCESSO DE SUBMISSÃO |                 |            |          |             |
|                                                         | * Este link inicia o processo de submissão novamente.                                    |                 |            |          |             |
|                                                         | (cc) BY                                                                                  |                 |            |          |             |
|                                                         | Este trabalho está licenciado sob uma Licença Creative Commons Attribution 3.0 .         |                 |            |          |             |
| ISSN: 2594-3669                                         |                                                                                          |                 |            |          |             |
|                                                         | Página da Internet: www.semppsintec.unir.br.                                             |                 |            |          |             |
| Página do Facebook                                      |                                                                                          |                 |            |          |             |

Em caso de dúvidas adicionais, entre em contato pelo e-mail: <u>semppsintec@gmail.com</u>